# HOW TO DOWNLOAD SYLLABUS OF POLITÉCNICO OF LEIRIA WEBSITE

1 – Go to <u>https://www.ipleiria.pt/cursos/courses/</u> and select your course, see the name of the course and subjects in english and portuguese and check the year and semester of each of the subjects.

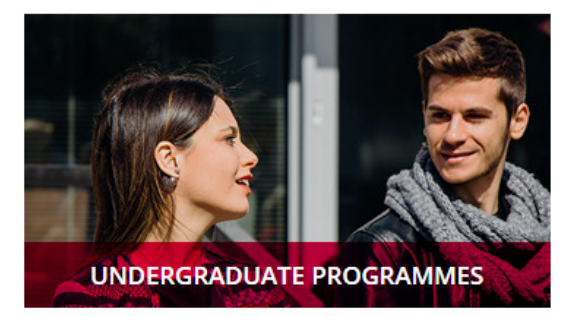

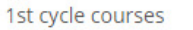

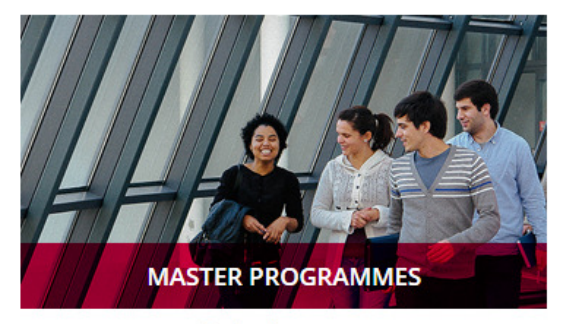

2nd cycle courses

## 2 – Go to http://publico.agcp.ipleiria.pt

| AGCP - Área de Acesso Público             |                     |                                                      |
|-------------------------------------------|---------------------|------------------------------------------------------|
| Estudantes Horários Unidades Curriculares |                     | Unidade: ESECS Y Ano Lectivo: 201819 Y Periodo: S1 Y |
| Horários                                  | Estudantes          |                                                      |
| Curso: Semestral / Semanal                | Área Pessoal        |                                                      |
| 🔍 Sala: Semestral / Semanal               | Moodle              |                                                      |
|                                           | Calendário Escolar  |                                                      |
| Unidades Curriculares                     | Outros Endereços    |                                                      |
| 🔍 Sumários                                | Pautas de Avaliação |                                                      |
| Avaliações                                | Webmail             |                                                      |
| Fichas Curriculares                       | Corpo Docente       |                                                      |
|                                           |                     |                                                      |
|                                           |                     |                                                      |

#### 2 – Select the correct school (ESTG)

| AGCP - Área de Acesso Público             |                    |          |                                                                      |              |          |             |
|-------------------------------------------|--------------------|----------|----------------------------------------------------------------------|--------------|----------|-------------|
| Estudantes Horários Unidades Curriculares |                    | Unidade: | ESECS TESECS<br>ESTG<br>ESAD.CR<br>ESTM<br>ESSLEI<br>NFTV<br>FOR.CET | Ano Lectivo: | 201819 🔻 | Periodo: S1 |
| Horários                                  | Estudantes         |          |                                                                      |              |          |             |
| 🔍 Curso: Semestral / Semanal              | Área Pessoal       |          |                                                                      |              |          |             |
| 🔍 Sala: Semestral / Semanal               | Moodle             |          |                                                                      |              |          |             |
|                                           | Calendário Escolar |          |                                                                      |              |          |             |

#### 3 – Enter the page for the syllabus download (Fichas Curriculares)

| Unidades Curriculares | Outros Endereços    |
|-----------------------|---------------------|
| Sumários              | Pautas de Avaliação |
| Avaliações            | Webmail             |
| A Fichas Curriculares | Corpo Docente       |

#### 4 – Select the academic year (2017/2018) (2019/2020)

It is better to select the previous year in order to get access to all subjects (first and second semester)

| AGCP - Área de Acesso Público                               |     |                |                                                       |                                  |                                                                      |                           |
|-------------------------------------------------------------|-----|----------------|-------------------------------------------------------|----------------------------------|----------------------------------------------------------------------|---------------------------|
| Estudantes Horários Unidades Curriculares                   |     |                | Unidade: ESTG                                         | <ul> <li>Ano Lectivo:</li> </ul> | 201718 ▼<br>201819<br>201718<br>201617<br>201516<br>201415<br>201415 | Semestre: <mark>S1</mark> |
| Programas das Unidades Curriculare:                         | 5   |                |                                                       |                                  | 201314<br>201213<br>201112<br>201011<br>200910                       |                           |
| Curso: Curso de Formação PASP (B) [2225] Unidade Curricular | Ano | Tipo U.C.      | Ano: 1 V Plano: Plano 2017/2018 V Responsável da U.C. | Ramo: Tronco comum               | 200809<br>200708                                                     |                           |
|                                                             |     | Registos Encon | trados: 0                                             |                                  |                                                                      |                           |

#### 5 – Select the correct semester for the subject you want to access (S1 = Autumn/Winter | S2 = Spring/Summer)

| AGCP - Área de Acesso Público             |     |                  |                                     |                      |                              |
|-------------------------------------------|-----|------------------|-------------------------------------|----------------------|------------------------------|
|                                           |     |                  | Unidade: ESTG                       | Ano Lectivo: 201718  | 3 ▼ Semestre: S1<br>S1<br>S2 |
| Estudantes Horários Unidades Curriculares |     |                  |                                     |                      |                              |
| Programas das Unidades Curriculare        | es  |                  |                                     |                      |                              |
| Efectuar pesquisa por:                    |     |                  |                                     |                      |                              |
| Curso: Curso de Formação PASP (B) [2225]  |     | •                | Ano: 1 V Plano: Plano 2017/2018 V F | Ramo: Tronco comum 🔻 |                              |
| Unidade Curricular                        | Ano | Tipo U.C.        | Responsável da U.C.                 | E                    | stado                        |
|                                           |     | Registos Encontr | rados: 0                            |                      |                              |

## 6 – Select the course designation (in portuguese only)

| AGCP - Área de Acesso Público                                                                                                    |                                                  |                               |
|----------------------------------------------------------------------------------------------------|--------------------------------------------------|-------------------------------|
|                                                                                                    | Unidade: ESTG 🔹 🔹 Ano Le                         | ectivo: 201718 V Semestre: S1 |
| Estudantes Horários Unidades Curriculares                                                                                                    |                                                  |                               |
| Programas das Unidades Curriculares                                                                                                    |                                                  |                               |
| Curso: Licenciatura em Engenharia Eletrotécnica e de Computadores (D) [9112]                                                                                                    | ▼ Ano: 1 ▼ Plano: Plano 2017/2018 ▼ Ramo: Tronco | comum 🔻                       |
| Curso Técnico Superior Profissional de Projeto de Moldes (PL) [T039]<br>Curso Técnico Superior Profissional de Redes e Sistemas Informáticos (D) [T001]                                                                                                    | Responsável da U.C.                              | Estado                        |
| Curso Tácnico Superior Profissional de Redes e Sistemas Informáticos (PL) [T001]<br>Curso Tácnico Superior Profissional de Sistemas Eletromecánicos (D) [T099]<br>Curso Tácnico Superior Profissional de Tecnologia Automóvel (D) [T192]<br>Curso Tácnico Superior Profissional de Tecnologia Automóvel (PL) [T192]<br>Curso Tácnico Superior Profissional de Tecnologia Automóvel (PL) [T192]<br>Curso Tácnico Superior Profissional de Veiculos Elétricos e Hibridos (D) [T386]<br>Curso Tácnico Superior Profissional de Veiculos Elétricos e Hibridos (D) [T386]<br>Curso Tácnico Superior Profissional de Venda e Negociação Comercial (D) [T224]<br>Inglés Geral<br>Licenciatura em Biomecânica (D) [9609]<br>Licenciatura em Biomecânica (D) [9609]<br>Licenciatura em Contabilidade e Finanças (D) [9627]<br>Licenciatura em Engenharia CiVI (D) [9741]<br>Licenciatura em Engenharia CiVI (D) [9741]<br>Licenciatura em Engenharia CiVI (D) [9741]<br>Licenciatura em Engenharia de Inergia e do Ambiente (D) [9648]<br>Licenciatura em Engenharia de Eletotácnica de Geomputadores (D) [912] | trados: 0                                        |                               |

# 7 – Select the year of the subject you want to access

| AGCP - Área de Acesso Público                          |                         |              |                  |                     |                                  |                         |
|--------------------------------------------------------|-------------------------|--------------|------------------|---------------------|----------------------------------|-------------------------|
|                                                        |                         |              |                  | Unidade: ESTG       | <ul> <li>Ano Lectivo:</li> </ul> | 201718 • Semestre: S1 • |
| Estudantes Horários Unidades Curriculares              |                         |              |                  |                     |                                  |                         |
| Programas das Unidades Curriculare                     | es                      |              |                  |                     |                                  |                         |
| Efectuar pesquisa por:                                 |                         |              |                  |                     |                                  |                         |
| Curso: Licenciatura em Engenharia Eletrotécnica e de C | Computadores (D) [9112] |              | ▼ Ano: 1 ▼ Plano | : Plano 2017/2018 • | Ramo: Tronco comum 🔻             |                         |
| Unidade Curricular                                     | Ano                     | Tipo U.C.    | 2                | Responsável da U.C. |                                  | Estado                  |
|                                                        |                         | Registos Enc | contrado: 4<br>5 |                     |                                  |                         |

# 8 – Download the contente of the syllabus in english (Inglês)

| AGCP - Área de Acesso Público                                                                                                    |              |           |                                           |                |               |                         |
|----------------------------------------------------------------------------------------------------|--------------|-----------|-------------------------------------------|----------------|---------------|-------------------------|
|                                                                                                    |              |           | Unidade: ESTG •                           | Ano Lectivo: 2 | 01718 🔻 Semes | stre: <mark>S1 •</mark> |
| Estudantes Horários Unidades Curriculares                                                                                        |              |           |                                           |                |               |                         |
| Programas das Unidades Curriculares<br>Efectuar pesquisa por:<br>Curso: Licenciatura em Engenharia Eletrotécnica e de Computador | es (D) [9112 | ]         | ▼ Ano: 1 ▼ Plano: Plano 2015/2016 ▼ Ramo: | Tronco comum   | T             |                         |
| Unidade Curricular                                                                                                    | Ano          | Tipo U.C. | Responsável da U.C.                       | Estado         |               |                         |
| Álgebra Linear                                                                                                    | 1            | 51        | Fernando José Nascimento Sebastião        | Aprovado       | Português     | Inglês                  |
| Análise Matemática                                                                                                    | 1            | 51        | Milton dos Santos Ferreira                | Aprovado       | Português     | Inglês                  |
| Circuitos Elétricos I                                                                                                    | 1            | <b>S1</b> | Luís Miguel Moreira Mendes                | Aprovado       | Português     | Inglês                  |
| Física I                                                                                                    | 1            | S1        | Luis Távora                               | Aprovado       | Português     | Inglês                  |
| Inglês                                                                                                    | 1            | S1        | Ana Isabel Mendes Rosa Margues            | Aprovado       | Português     | Inglês                  |
| Sistemas Digitais                                                                                                    | 1            | S1        | Mónica Jorge Carvalho de Figueiredo       | Aprovado       | Português     | Inglês                  |
| Análise Matemática                                                                                                    | 1            | S2        | Milton dos Santos Ferreira                | Aprovado       | Português     | Inglês                  |
| Circuitos Elétricos II                                                                                                    | 1            | S2        | Telmo Rui Carvalhinho Cunha Fernandes     | Aprovado       | Português     | Inglês                  |
| Eletrónica I                                                                                                    | 1            | S2        | Pedro António Amado Assunção              | Aprovado       | Português     | Inglês                  |
| Estatística                                                                                                    | 1            | S2        | Maria Helena Coelho Ribeiro               | Aprovado       | Português     | Inglês                  |
| Física II                                                                                                    | 1            | S2        | Luis Távora                               | Aprovado       | Português     | Inglês                  |
| Matemática Aplicada                                                                                                    | 1            | S2        | Cidália dos Anjos Martinho Macedo         | Aprovado       | Português     | Inglês                  |
| Programação de Computadores I                                                                                                    | 1            | S2        | Filipe dos Santos Neves                   | Aprovado       | Português     | Inglês                  |
|                                                                                                    |              |           | Registos Encontrados: 13                  |                |               |                         |